## Инструкции по монтажу и эксплуатации

#### Сетевой шлюз

» ISG WEB

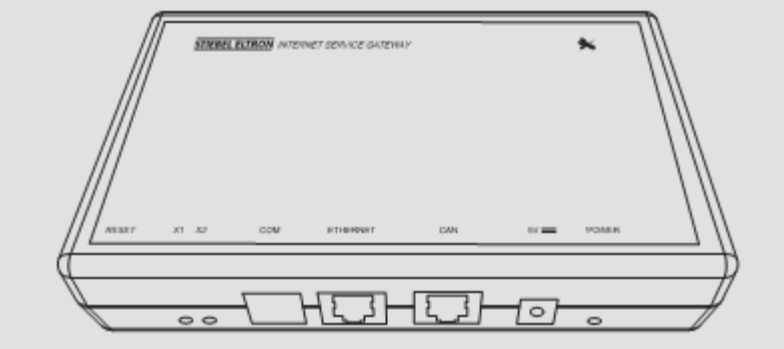

## **STIEBEL ELTRON**

## ОГЛАВЛЕНИЕ | ЭКСПЛУАТАЦИЯ Общая информация

| 1.   | Общая информация                              | 2  | 1             | 0                      |
|------|-----------------------------------------------|----|---------------|------------------------|
| 1.1  | Релевантные документы                         | 2  | 1.            | U                      |
| 1.2  | Указания по технике безопасности              | 2  | Данное        | е рук                  |
| 1.3  | Прочие условные обозначения, использованные в |    | приоор        | аис                    |
|      | данном документе                              | 3  |               | <u>ה</u> ה             |
| 1.4  | Информация на приборе                         | 3  |               | ы<br>Те                |
| 1.5  | Единицы измерения                             | 3  |               | СС                     |
| 2.   | Меры предосторожности                         | 3  |               | СЛ                     |
| 2.1  | Использование по назначению                   | 3  |               |                        |
| 2.2  | Совместимость                                 | 3  | 1.1           | Pe                     |
| 2.3  | Общие указания по безопасности                | 4  |               | <u>ъ</u> п             |
| 2.4  | Инструкции, стандарты и нормы                 | 4  |               | ĹВ                     |
| 2.5  | Отметки об испытаниях                         | 4  |               |                        |
| 3.   | Описание прибора                              | 4  |               | yc                     |
| 3.1  | SERVICEWELT                                   | 4  |               | И                      |
| 3.2  | Портал SERVICEWELT                            | 4  |               | Ha                     |
| 3.3  | Стандартная комплектация                      | 4  | 1.2           | У                      |
| 3.4  | Требования к системе                          | 4  | 1.2.1         | Φ                      |
| 4.   | Эксплуатация                                  | 5  |               | -                      |
| 4.1  | Доступ к SERVICEWELT                          | 5  | $\Lambda$     |                        |
| 4.2  | Символы                                       | 7  | <u> </u>      | <b>ک</b> <sub>не</sub> |
| 4.3  | Начальная страница                            | 7  |               |                        |
| 5.   | Определение и устранение неисправностей       | 7  |               |                        |
| 6.   | Монтаж                                        | 8  | 1.2.2         | C۲                     |
| 6.1  | Место монтажа                                 | 8  | Симв          | ол                     |
| 6.2  | Настенный монтаж                              | 8  | Δ             |                        |
| 6.3. | Подключение к источнику питания               | 9  | <u> /!'</u>   | 7                      |
| 7.   | Ввод в эксплуатацию                           | 9  | _             |                        |
| 7.1  | Проверки перед вводом в                       | 9  | 14            |                        |
| 7.2  | Регистрация в домашней сети                   | 10 |               | 7                      |
| 7.3  | Активирование доступа к данным с портала      |    | $\bigwedge$   |                        |
|      | SERVICEWELT                                   | 11 | <u> / )))</u> | 7                      |
| 8.   | Технические характеристики                    | 13 | 1.2.3         | C                      |

## Общая информация

оводство предназначено для пользователя специалистов по монтажу.

#### римечание

нимательно прочитайте данные инструкции перед ем, как приступить к эксплуатации устройства, и охраните их для последующего использования. В пучае перехода устройства к новому пользователю, ередайте ему данные инструкции.

#### елевантные документы

#### римечание

| В данном документе описывается пользовательский  |
|--------------------------------------------------|
| интерфейс устройства. Более подробная            |
| информация о параметрах возможной работы         |
| устройства представлена в инструкциях по монтажу |
| и эксплуатации на контроллера для                |
| нагревательного или вентиляционного прибора.     |
|                                                  |

#### казания по технике безопасности

#### ормат указаний по технике безопасности

#### ИГНАЛЬНОЕ СЛОВО Вид опасности

писание возможных последствий в результате есоблюдения указаний по технике безопасности. Перечислены меры по предотвращению опасных ситуаций.

#### имволы, вид опасности

#### Вид опасности

Получение травмы

Поражение электрическим током

Получение ожога

#### игнальные слова

| СИГНАЛЬНОЕ<br>СЛОВО | Значение                                                                                          |
|---------------------|---------------------------------------------------------------------------------------------------|
| ОПАСНО!             | Указания, следствием несоблюдения<br>которых являются серьезные травмы или<br>летальный исход.    |
| ОСТОРОЖНО!          | Указания, следствием несоблюдения<br>которых могут стать серьезные травмы или<br>летальный исход. |
| внимание!           | Указания, при несоблюдении которых<br>можно получить травмы средней или легкой<br>степени.        |

#### 1.3 Прочие условные обозначения, использованные в данном документе

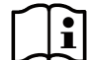

#### Примечание

Общая информация отмечена символом, показанным слева.

 Внимательно прочтите данные предупреждения.

#### Символ Значение

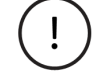

Материальный ущерб (повреждение прибор, косвенные убытки, ущерб окружающей среде)

Утилизация устройства

 Данный символ указывает на необходимость принятия определенных мер. Необходимые меры описываются пошагово.

#### 1.4 Информация на приборе

#### Символ Значение

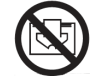

i

Ни в коем случае не накрывайте прибор

#### 1.5 Единицы измерения

#### Примечание

В отсутствие особых указаний, все длины указаны в мм.

## 2. Меры предосторожности

#### 2.1 Использование по назначению

Устройство предназначено для контроля и дистанционного управления вентиляционным прибором или тепловым насосом.

Устройство является бытовым. Для эксплуатации устройства не требуются специальные навыки. Помимо квартир и жилых домов, устройство может также использоваться по назначению в офисах небольших компаний.

Любое другое использование считается использованием не по назначению. Использование по назначению также подразумевает соблюдение данных инструкций и инструкций по эксплуатации комплектующих.

#### 2.2 Совместимость

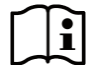

#### Примечание

Дата изготовления системы имеет важное значение для определения совместимости устройства. Если ваша система имеет более раннюю дату изготовления, чем указано далее, она не пригодна для работы с устройством.

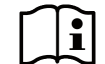

#### Примечание

Не подключайте устройство к системе с контроллером, на котором установлена более ранняя версия программного обеспечения, чем указано ниже.

 Если необходимо, обратитесь к специалистам службы поддержки клиентов за установкой на контроллер ПО соответствующей версии.

Устройство может работать вместе со следующими вентиляционными приборами и тепловыми насосами:

| Тип системы                | Дата              | Версия ПО на    |
|----------------------------|-------------------|-----------------|
|                            | изготовления      | контроллере не  |
| 114/7                      |                   | ниже            |
| LVVZ                       | C 285VCT2 2008 F  |                 |
|                            |                   | нет ограничений |
| 1.W/Z 403 SOL              | с августа 2008 г. | нет ограничений |
|                            | савгуста 2000 г.  | нет ограничений |
| 1.W/Z 404 SOL              | нет ограничений   | нет ограничений |
| WPE/WPC c WPMiw            | Петограничении    | Петограничении  |
| WPC 5/7/10/13              | с января 2009 г   | 32508           |
| WPC 5/7/10/13 cool         | с января 2009 г.  | 32508           |
| WPE 5/7/10/13/16 cool F    | с января 2009 г.  | 32508           |
| WPE 5/7/10/13/ 16 cool     | с января 2009 г.  | 32508           |
| WPF 5/7/10/13/ 16 basic    | с января 2009 г.  | 32508           |
| WPL/WPF c WPM II           |                   |                 |
| WPL 10 I/A/IK              | с мая 2009 г.     | 6529            |
| WPL 13/18/23 E             | с мая 2009 г.     | 6529            |
| WPL 13/18/23 cool          | с мая 2009 г.     | 6529            |
| WPL 13/20 A basic          | с мая 2009 г.     | 6529            |
| WPL 13 B IK                | с мая 2009 г.     | 6529            |
| WPL 34/47/57               | с мая 2009 г.     | 6529            |
| WPF 10/13/16 M             | с мая 2009 г.     | 6529            |
| WPW M                      | с мая 2009 г.     | 6529            |
| WPF 20/23/26/29/32 Set     | с мая 2009 г.     | 6529            |
| WPF 20/27/35/40/52/66      | с мая 2009 г.     | 6529            |
| WPF 27 HT                  | с мая 2009 г.     | 6529            |
| WPL c WPM 2.1              |                   |                 |
| WPL 33 HT                  | нет ограничений   | нет ограничений |
| WPL 15 AS                  | нет ограничений   | нет ограничений |
| WPL 25 A                   | нет ограничений   | нет ограничений |
| WPL c WPM me               |                   |                 |
| WPL 15 IKS-2 / IS-2        | нет ограничений   | 34007           |
| WPL 25 IK-2 / I-2          | нет ограничений   | 34007           |
| WPF/WPC c WPM3i            |                   |                 |
| WPC 04/05/07/10/13         | нет ограничений   | нет ограничений |
| WPC 04/05/07/10/13 cool    | нет ограничений   | нет ограничений |
| WPF 04/05/07/10/13/16      | нет ограничений   | нет ограничений |
| WPF 04/05/07/10/13/16 cool | нет ограничений   | нет ограничений |

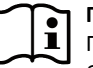

#### Примечание

Программное обеспечение, установленное на блоке дистанционного управления FEK (при его наличии), должно быть не ниже версии 9506.

## ЭКСПЛУАТАЦИЯ Описание устройства

#### 2.3 Общие указания по безопасности

#### ОСТОРОЖНО! Травма

Эксплуатация устройства лицами с ограниченными физическими, сенсорными или умственными способностями, лицами без достаточного опыта и знаний, а также детьми не младше восьми лет, допускается только под контролем человека, ответственного за их безопасность, или при условии их ознакомления с порядком эксплуатации устройства и осознания ими рисков, связанных с его работой. Нельзя допускать, чтобы дети играли с устройством. Уход за устройством детьми допускается только под присмотром взрослых.

Надежная работа и эксплуатационная безопасность гарантируются только при использовании оригинальных принадлежностей и запасных частей, предназначенных для данного устройства.

#### 2.4 Инструкции, стандарты и нормы

#### Примечание

Соблюдайте все действующие национальные и региональные требования и нормы.

#### 2.5 Отметки об испытаниях

См. табличку с указанием типа устройства.

## 3. Описание прибора

Устройство предназначено для контроля и дистанционного управления вентиляционным прибором или тепловым насосом в режиме реального времени.

#### 3.1 SERVICEWELT

Установка настроек устройства осуществляется посредством локального сайта, который обозначается в данном документе как SERVICEWELT. Для подключения к данному сайту не требуется доступ к интернету.

После подключения устройства к тепловому насосу или вентиляционному прибору и подключения маршрутизатора к домашней сети начинается обработка данных из вашей системы, которые становятся доступны в домашней сети.

#### 3.2 Портал SERVICEWELT

После установления соединения с сервером STIEBEL ELTRON ваше устройство регистрируется на портале SERVICEWELT через интернет. Если вы предоставите доступ к вашим данным для портала SERVICEWELT, вы получите доступ к дополнительным услугам.

#### 3.2.1 Функционирование с активированным доступом к данным

После активирования доступа к параметрам работы вашего устройства (см. раздел «Активирование доступа к данным с портала SERVICEWELT») устройство начинает передавать данные порталу SERVICEWELT с пятиминутным интервалом. Параметры работы вашего устройства будут храниться на сервере STIEBEL ELTRON.

#### Защита данных

#### Примечание

Вы сами должны позаботиться об обеспечении защиты вашей домашней сети.

## Примечание Маршрутизат

Маршрутизатор повышает уязвимость вашей домашней сети для атак из интернета. Поэтому при настройке маршрутизатора необходимо соблюдать следующие важные рекомендации:

- Включите собственный межсетевой экран маршрутизатора.
- Измените имя пользователя и пароль для входа на сайт настроек маршрутизатора.
- Используйте надежный пароль WiFi с шифрованием по технологии WPA2 (не WEP!).
- Отключите опции дистанционного обслуживания для маршрутизатора.
- Активируйте только необходимые стандартные порты (напр., порт 80).
- Отключите функции UPnP маршрутизатора, если вы их не используете.
- Регулярно обновляйте встроенное ПО маршрутизатора.

#### 3.3 Стандартная комплектация

В объем поставки входит:

- Сетевой адаптер
- Планка для настенного монтажа
- Шинный кабель CAN (длиной 5,0 м)
- Перекрестный кабель RJ45 серый САТ5Е (длиной 3,0 м)

#### 3.4 Требования к системе

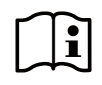

#### Примечание

Мы рекомендуем использовать последнюю версию браузера Firefox, поскольку в других браузерах возможно некорректное отображение страниц портала.

#### Компьютер

- Браузер с активированным Javascript (Firefox 3.0 и выше, Internet Explorer 7.0 и выше, Safari 4.0 и выше).
- Сетевой разъем (стандартный Ethernet 10/100 Base-T)
- Широкополосный доступ к интернету по технологии ADSL, UMTS или LTE со стабильной скоростью передачи данных

Маршрутизатор

- Свободный Ethernet-разъем
- Активированная функция DHCP

## 4. Эксплуатация

#### 4.1 Доступ к SERVICEWELT

B Windows 7 устройство будет представлено в обозревателе Windows в списке «Сеть».

На компьютерах с другими операционными системами доступ к порталу Servicewelt осуществляется непосредственно через браузер.

#### Windows 7

 Дважды щелкните по «STE Internet Service Gateway» (Сетевой шлюз STE), чтобы открыть пользовательский интерфейс SERVICEWELT.

#### Ввод адреса в адресной строке браузера

В адресной строке браузера введите «servicewelt».
 Нажмите клавишу «Ввод».

Откроется пользовательский интерфейс SERVICEWELT. Загрузятся ваши данные.

Если активирован доступ по паролю, сначала появится окно авторизации.

| SERVICEWEL | Г                                   | STRUE DIRCH |
|------------|-------------------------------------|-------------|
|            | Login<br>Unrivani<br>Amment<br>Inne |             |
|            |                                     |             |

Введите имя пользователя (логин) и пароль.

Имя пользователя по умолчанию: user Пароль по умолчанию: pass

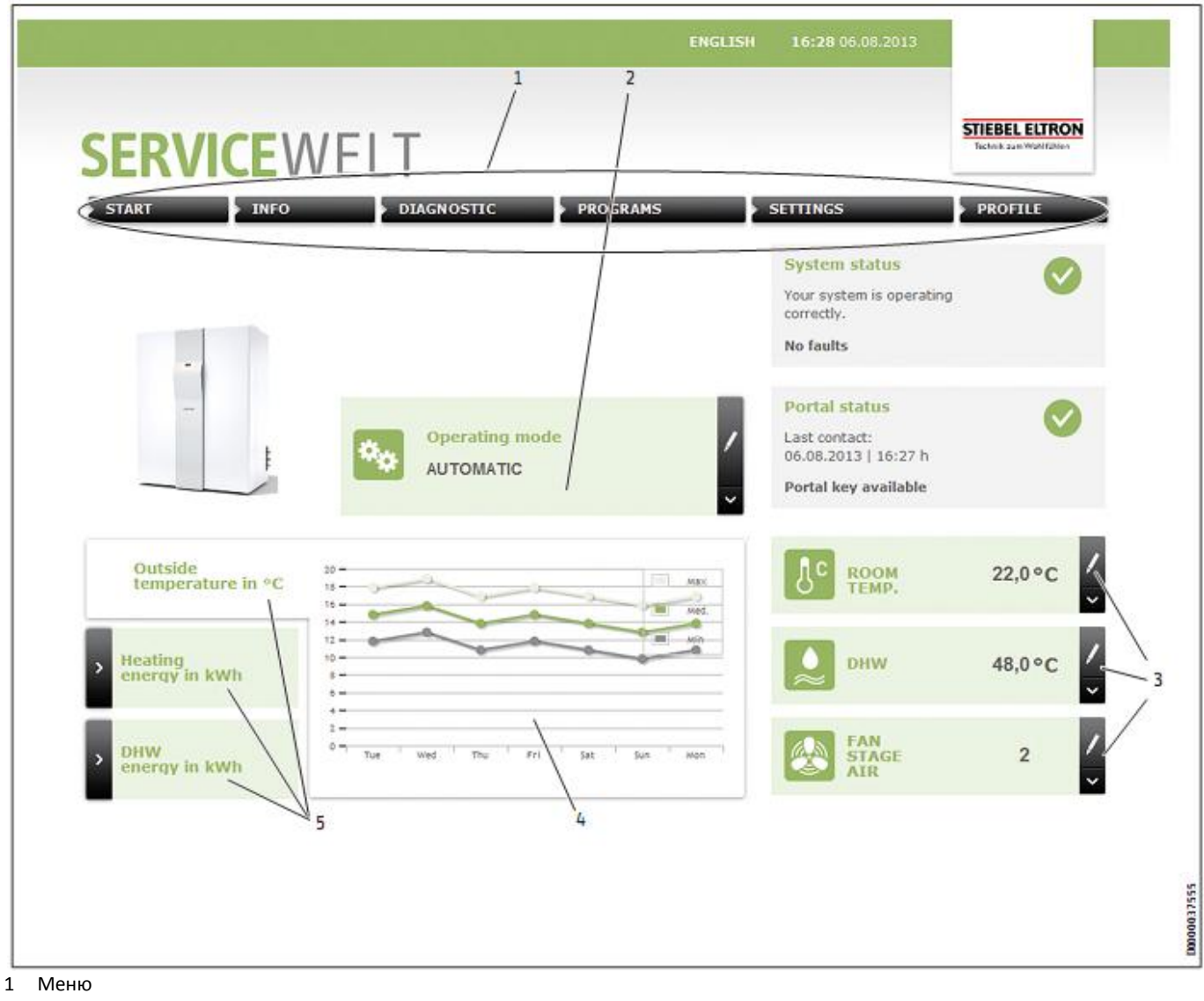

- 2 Рабочий режим
- 3 Ссылки для быстрого доступа
- 4 Область отображения диаграмм
- 5 Выбор диаграммы

## ЭКСПЛУАТАЦИЯ Определение и устранение неисправностей

#### 4.2 Символы

Следующие пиктограммы пользовательского интерфейса SERVICEWELT призваны упростить работу с ним:

| Символ | Значение                                                                                                    |
|--------|----------------------------------------------------------------------------------------------------|
| /<br>~ | Изменение значений (настроек работы<br>нагревательного или вентиляционного прибора,<br>напр., значений температуры). |
| >      | Выбор представления (напр., переключение<br>между диаграммами на начальной странице).                                |
| ×      | Отмена текущего действия.                                                                                            |
| ٨      | При наведении курсора мыши на эту пиктограмму<br>отображается информация об элементе меню.                           |

#### 4.3 Начальная страница

На начальной странице портала SERVICEWELT представлен обзор вашей системы и основные настройки, которые можно изменить непосредственно на этой странице. Начальная страница разбита на следующие разделы:

#### 4.3.1 Меню

Меню находится наверху и отображается постоянно.

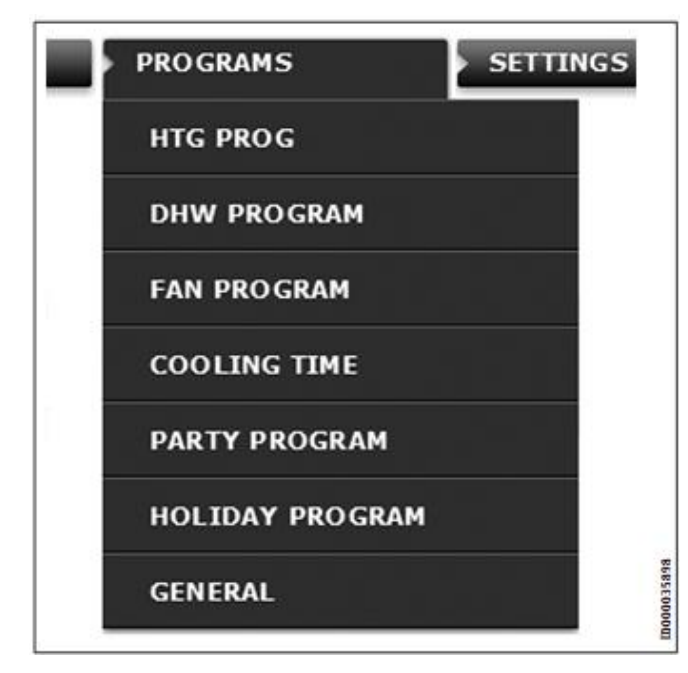

При наведении курсора мыши на один из элементов основного меню открывается соответствующее подменю.

#### 4.3.2 Рабочий режим

В центральной части начальной страницы отображается режим, в котором работает ваш нагревательный или вентиляционный прибор.

#### Изменение рабочего режима

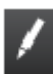

- Щелкните по пиктограмме редактирования
  Выберите необходимый рабочий режим.
- выоерите необходимый рабочий ре
  Щелкните по «Save» (Сохранить).

Отображается выбранный рабочий режим.

#### 4.3.3 Меню быстрого доступа

Доступ к следующим основным параметрам осуществляется непосредственно из меню быстрого доступа.

- Температура в помещении
- Температура воды

►

- Скорость вращения вентилятора

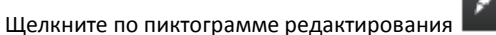

- Выберите нужную температуру / скорость вращения вентилятора.
- ▶ Щелкните по «Save» (Сохранить).

Выбранный параметр отображается в меню быстрого доступа.

#### 4.3.4 Панель диаграмм / выбор диаграммы

Диаграммы представляют информацию о параметрах работы системы за последние семь дней.

Вы можете выбрать для отображения три разные диаграммы. На диаграммах представлена информация о наружной температуре в °C, а также о потребленной энергии на отопление и нагрев воды в кВт.

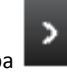

Щелкните по пиктограмме выбора Откроется соответствующая диаграмма.

# 5. Определение и устранение неисправностей

Если вам не удается устранить ошибку, обратитесь в обслуживающую организацию. Чтобы ускорить обработку вашего запроса, сообщите серийный номер устройства, указанный на табличке с указанием типа устройства (000000-0000-000000).

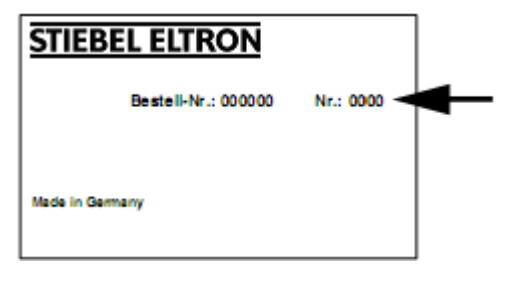

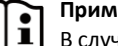

#### Примечание

В случае проблем с локальной сетью обратитесь за помощью к специалисту в области ИТ.

## 6. Монтаж

#### 6.1 Место монтажа

Устройство предназначено для настенного монтажа. Устройство устанавливается между маршрутизатором и тепловым насосом или вентиляционным прибором.

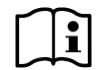

#### Примечание

Соблюдайте инструкции по монтажу и эксплуатации вашего теплового насоса или вентиляционного прибора. Устройство подключается к разъему для второго пульта управления.

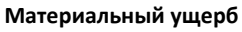

В помещении, где будет установлено устройство, температура не должна выходить за границы диапазона, указанного в разделе «Технические характеристики».

Устройство необходимо устанавливать в сухом помещении, температура в котором не опускается в зону отрицательных значений.

### 6.2 Настенный монтаж:

Смонтируйте устройство на стене, обладающей необходимой несущей способностью.

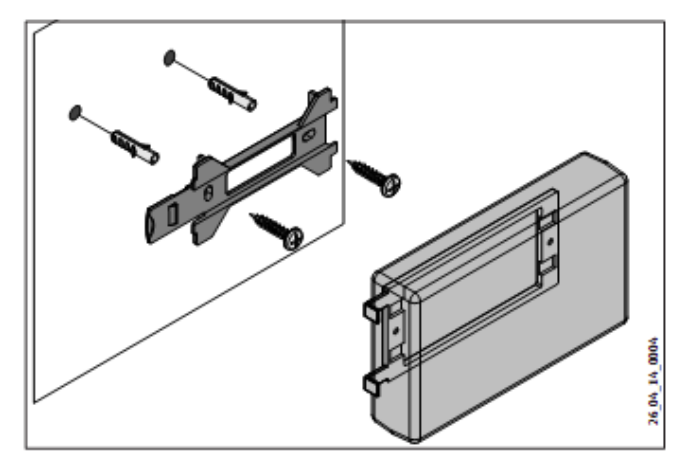

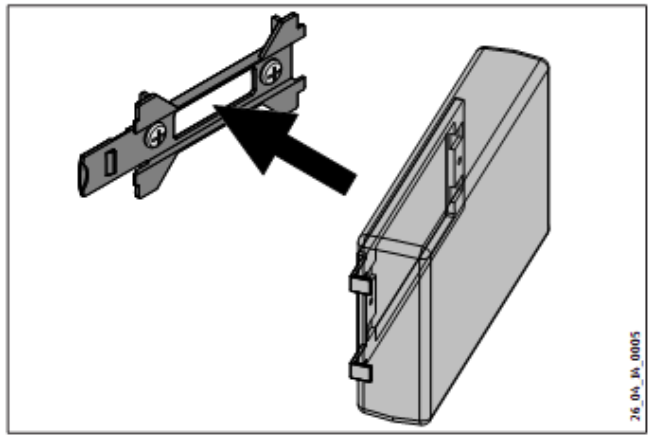

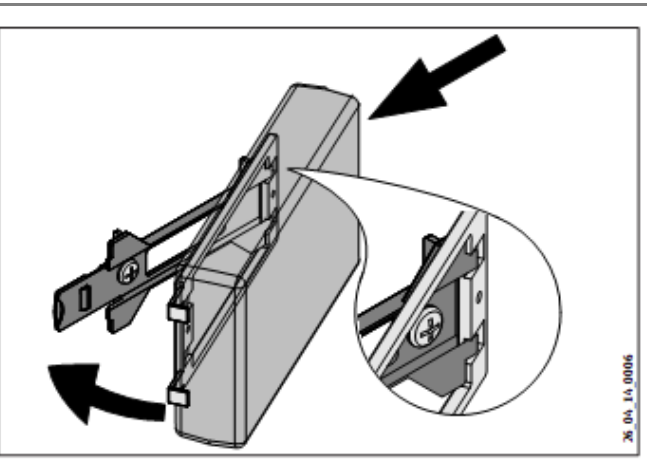

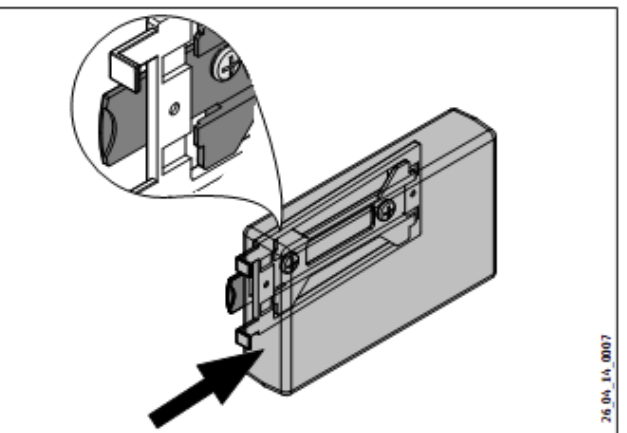

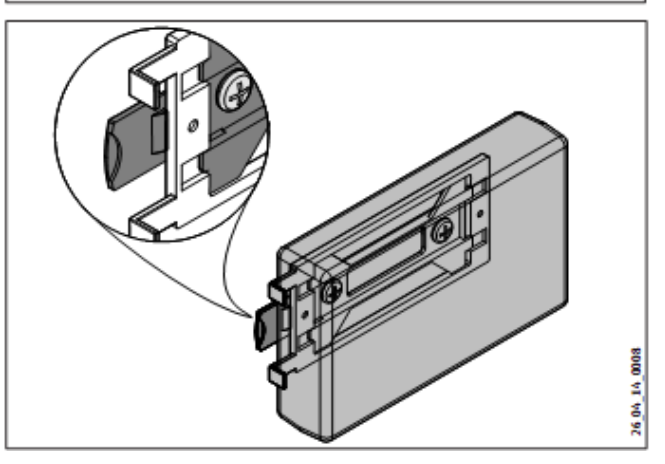

## МОНТАЖ Ввод в эксплуатацию

#### 6.3. Подключение к источнику питания

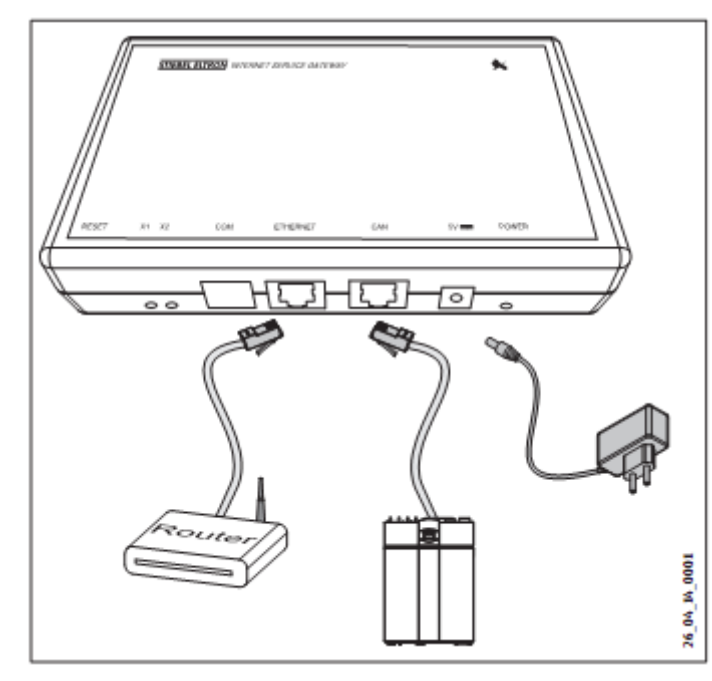

Используйте входящий в комплект поставки шинный кабель САN для подключения прибора к тепловому насосу или вентиляционному прибору посредством САN-разъема. Соблюдайте инструкции по монтажу и эксплуатации вашего теплового насоса или вентиляционного прибора.

Провода шины CAN имеют следующую цветовую маркировку:

- Белый: High

i

- Коричневый: Low
- Черный: Земля (Заземление)
- При подключении вентиляционного прибора или теплового насоса соблюдайте цветовую маркировку проводов.

#### Примечание

Устройство подключается к разъему для второго пульта управления, расположенному на нагревательном или вентиляционном приборе. При наличии только одного разъема, устройство подключается по параллельной схеме с помощью шины CAN в качестве дополнительного пульта управления.

 Подключите устройство к маршрутизатору с помощью перекрестного кабеля из комплекта поставки.

#### Материальный ущерб

Необходимо использовать сетевой адаптер из комплекта поставки.

С помощью сетевого адаптера из комплекта поставки подключите прибор к электросети.

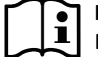

#### Примечание

Разъем СОМ предназначен исключительно для сервисных целей.

### 7. Ввод в эксплуатацию

#### 7.1 Проверки перед вводом в эксплуатацию

После установки, проверьте кабельные соединения.

#### 7.1.1 Электроподключение

Прибор включается при его подключении к электросети. Загорается индикатор питания. Загрузка прибора занимает около 30 секунд.

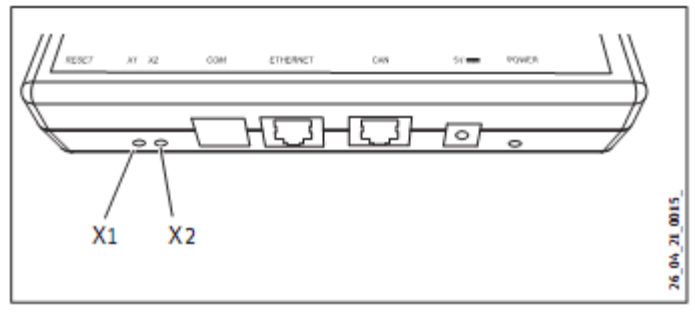

#### 7.1.2 Установление соединения с тепловым насосом

Посмотрите на индикатор X1.

Индикатор X1 показывает статус соединения с вентиляционным прибором или тепловым насосом. Индикатор X1 должен постоянно часто мигать.

| Индикатор Х1              | Статус соединения CAN      |
|---------------------------|----------------------------|
| постоянное частое мигание | соединение установлено     |
|                           |                            |
| мигает                    | соединение устанавливается |

#### 7.1.3 Связь с порталом SERVICEWELT

#### Посмотрите на индикатор Х2.

Индикатора X2 показывает статус подключения к порталу SERVICE-WELT. При отсутствии доступа к данным индикатор горит красным цветом. Информация об активировании доступа к данным изложена в разделе «Активирование доступа к данным с портала SERVICEWELT».

| Индикатор Х2                | Статус портала              |
|-----------------------------|-----------------------------|
| горит красным цветом        | нет соединения (связь не    |
|                             | установлена после 3 попыток |
|                             | подключения)                |
| часто мигает красным цветом | нет соединения              |
| мигает красным / зеленым    | перезагрузка / обновление   |
| цветом                      |                             |
| горит зеленым цветом        | соединение установлено      |
| мигает зеленым цветом       | передача данных             |

#### 7.1.4 Настройки маршрутизатора

Для автоматического получения адреса прибором в роутере должны быть активированы опции DHCP и UPnP.

## МОНТАЖ

#### Ввод в эксплуатацию

#### 7.2 Регистрация в домашней сети

#### Примечание При необход

При необходимости обновите представление данных нажатием кнопки F5 на клавиатуре или кнопки обновления представления данных вашего браузера при регистрации на портале SERVICEWELT.

#### 7.2.1 Автоматическая регистрация с UPnP

В маршрутизаторе для домашней сети опции DHCP и UPnP как правило активируют, чтобы прибор получал IP-адрес автоматически.

- Вызовите пользовательский интерфейс портала SERVICEWELT (см. раздел «Доступ к порталу SERVICEWELT»).
- Если пользовательский интерфейс Servicewelt не открывается, выполните действия, описанные в разделе «Ручная регистрация».

#### 7.2.2 Ручная регистрация

Если пользовательский интерфейс Servicewelt не открывается, процесс преобразования имени в адрес не был успешным.

| Проблема         | Причина              | Способ устранения      |
|------------------|----------------------|------------------------|
| Пользовательский | Функция DHCP не      | Выполните действия,    |
| интерфейс        | активирована.        | описанные в разделе    |
| Servicewelt не   |                      | «Ручной ввод сетевых   |
| открывается.     |                      | настроек».             |
|                  | Веб-браузер загрузил | Измените настройки     |
|                  | веб-страницу вместо  | браузера. Введите      |
|                  | пользовательского    | «servicewelt» в списке |
|                  | интерфейса.          | исключенных            |
|                  |                      | прокси-серверов.       |

Для ручной регистрации в сети, устройство должно быть подключено к компьютеру напрямую.

#### Примечание

- Для подключения устройства напрямую к компьютеру используйте перекрестный кабель из комплекта поставки.
- Отсоедините от маршрутизатора перекрестный кабель, соединяющий устройство с маршрутизатором.
- Подключите перекрестный кабель к сетевому порту компьютера.

#### Ручной ввод ІР-адреса

- В адресной строке браузера введите «servicewelt».
  Нажмите клавишу «Ввод».
- Если пользовательский интерфейс Servicewelt не открывается, в адресной строке браузера введите «192.168.0.126».

Если и после этого пользовательский интерфейс Servicewelt не открывается, выполните следующие действия (Windows 7):

- Откройте панель управления и перейдите к кнопке «Подключение к сети».
- Щелкните правой кнопкой мыши и выберите «Свойства».
- Щелкните по «Протокол сети Интернет».
- Поставьте флажок рядом с «Использовать следующий адрес».
- В поле «IP-адрес» введите «192.168.0.1».
- В поле «Маска подсети» введите «255.255.255.0».
- Щелкните по «ОК».
- В веб-браузере введите «servicewelt» или «192.168.0.126».
- Если пользовательский интерфейс Servicewelt не открывается, перезапустите компьютер.

#### Ручной ввод сетевых настроек

|                                         | ORDER THEORY COLUMN                                                            |
|-----------------------------------------|--------------------------------------------------------------------------------|
| SERVICE WELT                            | 1                                                                              |
| a svær i jano i klikunosπic i frakkaves | A SETTING STREET                                                               |
| Consider and                            | Provid dialoge<br>Last contact<br>Control 19822 A<br>Provid large percentation |
| Outside<br>Insurance in the             | na 10000 22.0°C                                                                |
| 2 material in Mrt.                      | 41.0 °C                                                                        |
| D DIVING IN LINES                       | - Kata 2 /                                                                     |

1 Меню «Profile» (Профиль)

 Щелкните по меню «Profile» (Профиль), чтобы открыть сетевые настройки.

|        |                          | (eo.ste  |                |   |
|--------|--------------------------|----------|----------------|---|
| SER    | VICEWELT                 |          | 574565, 527454 | i |
| Networ | k nevo k nezemistri<br>N | Persiant | ermets countr  |   |
|        | MAC-addresse             | 03/8     | 0.40(21)0C(26  |   |
|        | SCHURCE PORTAL           |          | weather        |   |
|        | /                        | N DHCB   |                |   |
|        | 1                        |          |                |   |
|        |                          | Born     | Sec. Sec.      |   |
|        |                          |          |                |   |
|        |                          |          |                |   |
|        |                          |          |                |   |

#### 1 Флаговая кнопка «DHCP»

Опция DHCP по умолчанию активирована (заводская настройка). Чтобы ввести IP-адрес вручную, деактивируйте опцию DHCP.

 Снимите флажок DHCP, чтобы деактивировать данную функцию.

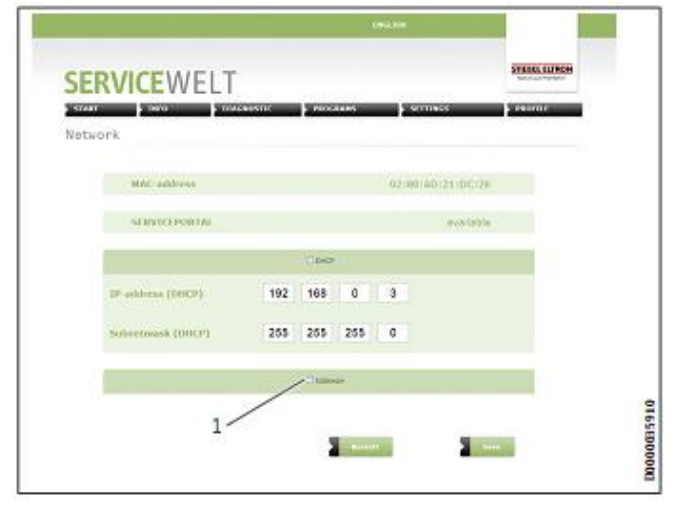

1 Флаговая кнопка «Шлюз».

## МОНТАЖ Ввод в эксплуатацию

- Введите IP-адрес и маску подсети.
- Активируйте шлюз и введите адрес DNS-сервера для преобразования имен в адреса.
- Отсоедините перекрестный кабель от компьютера и подключите его к маршрутизатору.
- В адресной строке браузера введите «servicewelt».
  Нажмите клавишу «Ввод».

Откроется пользовательский интерфейс Servicewelt или выбранный IP-адрес. Данные будут загружены.

#### Примечание

Если после ручной регистрации и перезагрузки компьютера пользовательский интерфейс Servicewelt всё же не открывается, обратитесь к специалисту в области ИТ.

## Примечание

i

Для возврата к заводским настройкам прибора нажмите и в течение 10 секунд удерживайте нажатой кнопку «RESET» (Сброс).

Если активирован доступ по паролю, сначала появится окно авторизации.

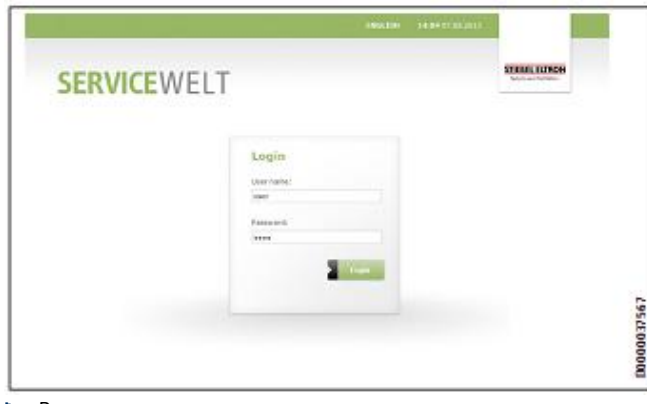

Введите имя пользователя и пароль.
 Имя пользователя по умолчанию: user
 Пароль по умолчанию: pass

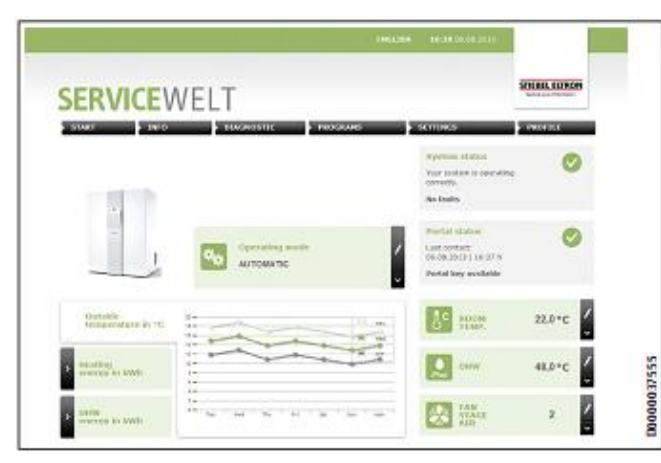

Ввод в эксплуатацию завершен.

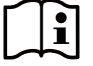

#### Примечание

Рекомендуется добавить начальную страницу SERVICEWELT в закладки или в список избранных ресурсов вашего браузера.

## 7.3 Активирование доступа к данным с портала SERVICEWELT

При необходимости передачи данных на сервер STIEBEL ELTRON нужно установить с ним соединение.

| START - INVA                    | COMMENTER PROVIDENCE                                                   | sermes                                                               | 10000   |
|---------------------------------|------------------------------------------------------------------------|----------------------------------------------------------------------|---------|
|                                 |                                                                        | System states<br>Your colors is yourseling<br>correctly.<br>No loads | 0       |
|                                 | Autosa te                                                              | Participation<br>Secondaria editionaria<br>Datablish connection      | 8       |
| fostalida<br>Invitacionare in < | 12                                                                     |                                                                      | 22,0 °C |
| Amarting<br>malegy is seen      |                                                                        | <u> </u>                                                             | 48,0°C  |
| Darwy to have                   | $\left  1_{1+2\alpha}+a_{\alpha}+a_{\beta}+a_{\beta}+a_{\beta}\right $ |                                                                      | 2 /     |

Щелкните по «Establish connection» (Подключиться).

#### 7 Примечание

При отсутствии доступа к интернету появится сообщение об ошибке.

Появится информационное окно.

|        |                                                                                                    | THE CONTRACTOR |
|--------|----------------------------------------------------------------------------------------------------|----------------|
| 111110 | Welcome to the new SERVICEWELT                                                                                                    | 10101          |
|        | If you which a use all the laws investigant of your lease and laws as Galaxyay, the NG will assume the been to be called a start. I can be                                                                                                    | 1              |
|        | We can only out your system data will your personal proceed. We want therefore any you to took at<br>and opens to see beta instruction database. We will only use your datafair the services detected<br>therein. You can establisher your concerns at any time and aim on using or 1 may allgadiate. | ×.             |
|        | Parks are connected to the RMM VLVVI, I centre, we can keep your interest Service Centeries up to<br>data and and your development relating to your CONSCIPTION product.                                                                                                    | 0              |
|        |                                                                                                    | 167            |
|        |                                                                                                    |                |
|        |                                                                                                    | mark!          |
|        |                                                                                                    |                |
|        |                                                                                                    | -41.1 °C - 1   |

- Прочтите текст, представленный в данном окне.
- Щелкните по «Next» (Далее).

## МОНТАЖ Ввод в эксплуатацию

Появится текст политики защиты данных.

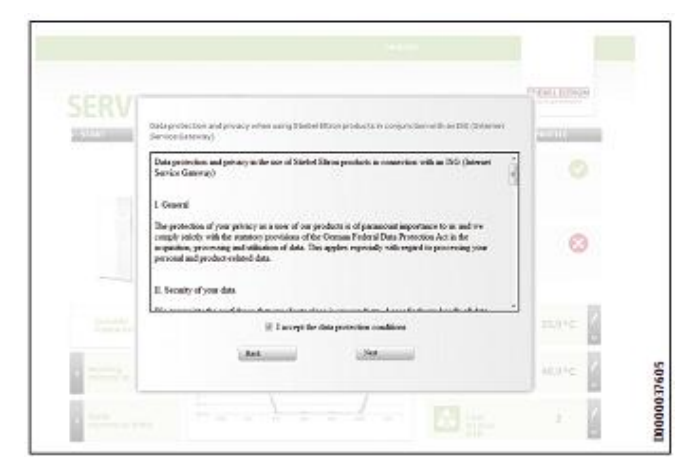

- Прочтите его.
- Согласитесь, поставив флажок под политикой защиты данных.
- Щелкните по «Next» (Далее).

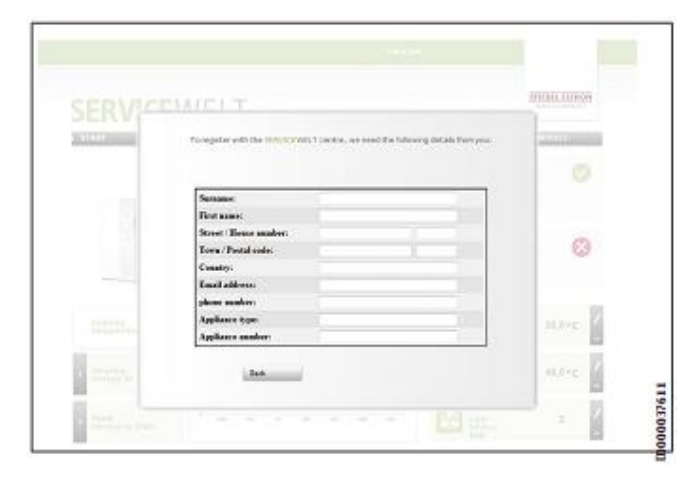

- Введите личные данные.
- Щелкните по «Next» (Далее).

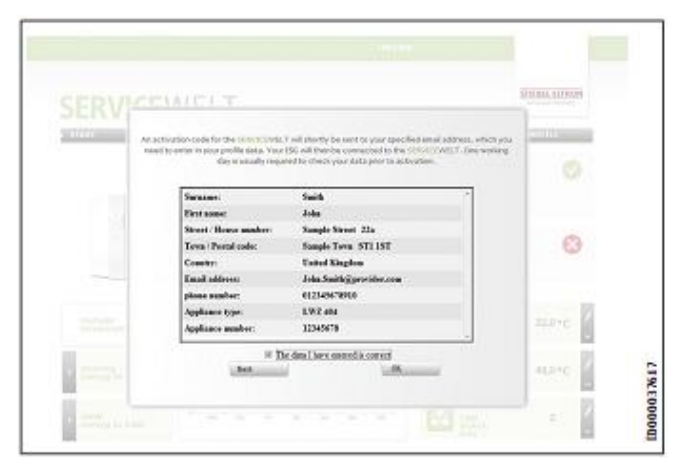

 Подтвердите введённую информацию, поставив флажок под политикой защиты данных. После успешной регистрации в течение нескольких минут вы получите по электронной почте подтверждение с ключом к порталу.

| CRVICE                      |                  | serious                                                          |         |
|-----------------------------|------------------|------------------------------------------------------------------|---------|
|                             |                  | Bydenes statue<br>Your solars is opening<br>corrects<br>Re balls | 0       |
| -                           | Automate         | Partal status<br>forti ity ogranden<br>føtte pontel ter          | •       |
| Dadside<br>Integrative in % | 1200             |                                                                  | 22.0°C  |
| teaction is some            |                  | <u> </u>                                                         | 48,0 °C |
| term<br>energy to aven      | 1-11-11-11-11-11 | ·····                                                            | 2       |

 Получив письмо с ключом, щелкните по «Enter portal key» (Ввести ключ).

Появится окно с полем для ввода ключа.

- Введите ключ. Ключ вводится с учетом регистра.
- Щелкните по «ОК».

| EKVICE                       | VELI | Lorenza                                                     |         |
|------------------------------|------|-------------------------------------------------------------|---------|
|                              |      | System at any<br>You taken a any by<br>sensity.<br>So leads | 0       |
|                              |      | Part of algo-<br>Cold by your recent                        | > •     |
| Outsida<br>temperature in ve | 1    |                                                             | 33,0 °C |
| Heating sources              |      | <u> </u>                                                    | 48,0 °C |
| NAME OF DESIGN OF DESIGN OF  |      |                                                             | 2 2     |

После успешного подключения к порталу в «Portal status» (Статус портала) отображается соответствующий статус.

## МОНТАЖ Технические характеристики

## 8. Технические характеристики

|                                                     |    | ISG web |
|-----------------------------------------------------|----|---------|
|                                                     |    | 229336  |
| Электрические характеристики                        |    |         |
| Макс. потребляемая мощность                         | А  | 1,5     |
| Габариты                                            |    |         |
| Высота                                              | мм | 95      |
| Ширина                                              | мм | 158     |
| Глубина                                             | мм | 37      |
| Разъемы                                             |    |         |
| CAN                                                 |    | RJ 45   |
| RS232                                               |    | RJ 12   |
| 10/100 Ethernet                                     |    | RJ 45   |
| Значения                                            |    |         |
| Диапазон эксплуатационных температур<br>(мин /макс) | °C | 0 - 60  |
| (                                                   |    |         |